■メールアドレスの追加手順(OutLook2013)

## ★本マニュアルでは"test@sample.com"というメールアドレスを追加する例でご説明いたします。 メールアドレス・ドメインをお客様のものに読み替えてご覧ください。

1) ファイルを押す

| 0 🗄 5 =            | 受信     |
|--------------------|--------|
| ファイル ホーム 送受信 フォルダー | 表示     |
| ☆ 新しい電子メール く       | すべて 未読 |
| ▲お気に入り             | !      |
| 受信トレイ              |        |
| 未読のメール             |        |
| 送信済みアイテム           |        |
| ▲個人用フォルダ           |        |
| 受信トレイ              |        |
| き售不                |        |

2)「+アカウントの追加」を押します。

| ¢         | 受信                                                  |
|-----------|-----------------------------------------------------|
| 情報        | アカウント情報                                             |
| 開く/エクスポート | 使用可能 アカウントがありません。電子メール アカウントを追加して、                  |
| 名前を付けて保存  | アカウントとソーシャル ネットワ                                    |
| 活付方イルの保存  | このアカウントの設定を変更、または追加の接紙<br>アカウント リーシャル ネットワークに接続します。 |
| 印刷        | 設定*                                                 |
|           | - メールボックスの整理                                        |

3) 自分で電子メールやその他のサービスを使うための設定をする(手動設定)を選択し 「次へ(N)>」を押す。

| ◎ 電子メール アカウント(A)            |                      |                |           |  |
|-----------------------------|----------------------|----------------|-----------|--|
| 名前(Y):                      | 例: Eill Yasuda       |                |           |  |
| 电子メール アドレス(E):              | 例: eiji@contoso.com  |                |           |  |
| パスワード(P):<br>パスワードの確認入力(T): |                      |                |           |  |
|                             | インターネット サービス プロバイダーカ | 16提供されたパスワードをフ | 入力してください。 |  |

4) 以下のように設定を行います。

| POP と IMAP のアカウント設定<br>お使いのアカウントのメール サー                                       | バーの設定を入力してください。                                       | N. A. A. A. A. A. A. A. A. A. A. A. A. A.          |
|-------------------------------------------------------------------------------|-------------------------------------------------------|----------------------------------------------------|
| ユーザー情報<br>名前(Y)・                                                              | tast@comple.com                                       | アカウント設定のテスト<br>アカウントをテフトノア 入力内突が正しいかどうかを確認することをお勧め |
| 電子メール アドレス(E):                                                                | test@sample.com                                       | します。                                               |
| サーバー情報<br>アカウントの種類(A)・                                                        | 0000                                                  | アカウント設定のテスト(T)                                     |
| 受信メール サーバー(I):                                                                | pop.sample.com                                        | ☑ [次へ] をクリックしたらアカウント設定を自動的にテストする<br>(5)            |
| 送信メール サーバー (SMTP)(O):                                                         | smtp.sample.com                                       |                                                    |
| メール サーバーへのログオン情報                                                              |                                                       |                                                    |
| アカウント名(U):                                                                    | test.sample.com                                       |                                                    |
| パスワード(P):                                                                     | ******                                                |                                                    |
| <ul> <li>図 パス?</li> <li>図 メール サーバーがセキュリティで保<br/>ている場合には、チェック ポックスを</li> </ul> | フードを保存する(R)<br>護されたパスワード認証 (SPA) に対応し<br>オンにしてください(Q) | [詳細設定(M)                                           |
|                                                                               |                                                       | < 戻る(B) 次へ(N) > キャンセル                              |

## ユーザー情報

| 名前(Y)                             | 分かりやすい名前                     |
|-----------------------------------|------------------------------|
| 電子メールアドレス(E)                      | test@sample.com(設定するメールアドレス) |
| サーバー情報                            |                              |
| アカウントの種類(A)                       | POP3                         |
| 受信メールサーバー( )                      | pop.sample.com               |
| 送信メールサーバー(SMTP)(0)                | smtp.sample.com              |
| メールサーバーへのログオン情報                   |                              |
| アカウント名(U)                         | test.sample.com              |
| パスワード(P)                          | 設定したパスワード                    |
| パスワードを保存する(R)                     | チェックを入れる                     |
| メールサーバーがセキュリティで保護されたパスワード認証(SPA)  | チェックをしない                     |
| に対応している場合には、チェックボックスをオンにしてください(Q) |                              |

入力が完了したら「詳細設定(M)…」を押す

5)送信サーバータブを選択し以下のように設定を行います。

|            | P) は認証が必要(O)               |
|------------|----------------------------|
| ◎ 受信メール サー | バーと同じ設定を使用する(U)            |
| ◎ 次のアカウントと | ペスワードでログオンする(L)            |
| アカウント名(N)  |                            |
| パスワード(P):  |                            |
|            | ☑ パスワードを保存する(R)            |
| 2 セキュリティで  | 「保護されたパスワード認証 (SPA) に対応(Q) |
| ◎ メールを送信する | 6前に受信メール サーバーにログオンする(I)    |
|            |                            |
|            |                            |
|            |                            |
|            |                            |
|            |                            |
|            |                            |

| 送信サーバー(SMTP)は認証が必要(0)  | チェックを入れる |
|------------------------|----------|
| 受信メールサーバーと同じ設定を使用する(U) | チェックを入れる |

6) 詳細設定タブを選択し以下の設定を行います。

| ナーバーのポート番号  | 2                           |           |
|-------------|-----------------------------|-----------|
| 受信サーバー (POF | 23)(I): 110 標準調             | 设定(D)     |
| 🔲 このサーバー    | は暗号化された接続 (SSL) カ           | 《必要(E)    |
| 送信サーバー (SM  | FP)(O): 587                 |           |
| 使用する暗号化     | :接続の種類(C): なし               | 5         |
| ナーバーのタイムアウト | (T)                         |           |
| 短い          | 長い 1分                       |           |
| 建           |                             |           |
| サーバーにメッセ・   | -ジのコピーを置く <mark>(</mark> L) |           |
|             | 削除する(R) 14 👻                | 日後        |
| [  )除済み7    | イテム] から削除されたら、サー            | バーから削除(M) |
|             |                             |           |
|             |                             |           |
|             |                             |           |

| 受信メール(POP3)(I)       |        | 110                     |
|----------------------|--------|-------------------------|
| このサーバーは暗号化された接続(SSL) | が必要(E) | チェックしない                 |
| 送信メール(SMTP)(0)       |        | 587                     |
| 使用する暗号化接続の種類(C)      |        | なし                      |
| サーバーのタイムアウト(T)       |        | 目安として1分~3分              |
| サーバーにメッセージのコピーを置く(L) | チェックしな | aい(推奨)                  |
|                      | または、チェ | :ックをして「サーバーから削除する(R)」   |
|                      | の日数を目  | 安として1~7日に設定する           |
|                      | ★重要    |                         |
|                      | 日数を大き  | くすると受信後もサーバーに残るメール容量が増し |
|                      | 割当て容量  | を超過する等のトラブルの原因となります。    |

入力が完了したら「OK」を押す。

## 7)「次へ(N)>」を押します。

| ユー <mark>ザー情</mark> 報                   |                                        | アカウント設定のテスト                         |
|-----------------------------------------|----------------------------------------|-------------------------------------|
| 名前(Y):                                  | test@sample.com                        | アカウントをテストして、入力内容が正しいかどうかを確認することをお勧め |
| 電子メール アドレス(E):                          | test@sample.com                        | します。                                |
| サーバー <mark>情報</mark>                    |                                        | アカウント設定のテスト(T)                      |
| アカウントの種類(A):                            | POP3                                   |                                     |
| 受信メール サーバー(I):                          | pop.sample.com                         | <ul> <li></li></ul>                 |
| 送信メール サーバー (SMTP)(O):                   | smtp.sample.com                        |                                     |
| メール サーバーへのログオン情報                        | 1                                      |                                     |
| アカウント名(U):                              | test.sample.com                        |                                     |
| パスワード(P):                               | ******                                 |                                     |
| ☑ パス?                                   | フードを保存する(R)                            |                                     |
| メール サーバーがセキュリティで保<br>ている場合には、チェック ボックスを | 護されたパスワード認証 (SPA) に対応し<br>オンにしてください(Q) | 詳細設定(M)                             |

以上で設定は完了です。「完了」を押してください。

| アカウントの追加                       |         |
|--------------------------------|---------|
|                                |         |
| <i>すべて</i> ロマー キー キー           |         |
| 97(75) 040k                    |         |
| アカウントのセットアップに必要な情報がすべて入力されました。 |         |
|                                |         |
|                                |         |
|                                |         |
|                                |         |
|                                |         |
|                                |         |
|                                |         |
|                                |         |
|                                |         |
| 別のアカウン                         | ▶の追加(A) |
|                                |         |
| < 戻る(B) 完了                     |         |